# Help Guide for Applicants

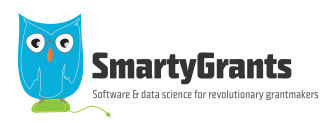

SmartyGrants provides an easy way for grant seekers to complete their application form online. This guide will explain the essential steps you need to take to complete and submit your form.

Some of the features of SmartyGrants are:

- You can save your progress and return to complete your application at a later time or date;
- Your application is stored online, therefore there is nothing for you to save to your own computer, and;
- You can be certain that a grantmaker has received your application when you submit it.

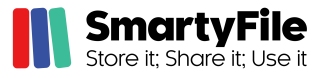

This feature is relevant to Australia and New Zealand applicants only.

In addition, you have the option to create a SmartyFile profile for your organisation.

SmartyFile allows organisations to collaborate with team members, pre-fill information into forms and manage, view, search and sort submissions across multiple funders in one spot.

To learn more go to applicanthelp.smartygrants.com.au/smartyfile

Download a PDF copy of this guide here.

#### **Table of Contents**

- Step 1 View and Navigate the application form
- Step 2 Apply and register
- Step 3 Fill out the application form
- Step 4 Review and Submit
- Step 5 Confirmation
- Optional Submitting multiple applications
- Optional Viewing / Saving / Printing applications
- Optional Request a Variation
- Optional Update your account details or password
- Optional Change owner of a submission
- Optional Share a submission
- Optional Delete & Archive Submissions

### FAQ's

Step 1 - View and Navigate the application form

| View the Form | When you first access SmartyGrants you will be directed to the Grantmaker's (funders) applicant homepage.<br>Here you will see all of the rounds that the Grantmaker has either currently available or upcoming. |
|---------------|----------------------------------------------------------------------------------------------------|
|               |                                                                                                    |
|               | Not logged in. Log in                                                                                                    |
|               | City of Clive<br>Current Rounds                                                                                                    |
|               | Small Grant Applications 2022                                                                                                    |
|               | Submissions and solve Submission and Submission and Submission and Submissions and Submissions and Submissions 2022.                                                                                             |
|               | Upcoming Rounds A Greener Future - Sustainability Applications 2023                                                                                                    |
|               | Submissions for the A Greener Future - Sustainability Applications 2023 will open at 23 January 2023 (AEDT).<br>Submissions dose 500PM 24 March 2023 (AEDT)<br>Find out.mode                                     |
|               | Clicking on the round's link will take you to the application form. You have the following options: <b>Start a</b>                                                                                               |
|               | Submission, Freview the form of Download preview form (provides at Dr. Version).                                                                                                    |
|               | Nat logar in Login Comert Bound                                                                                                    |
|               | Start a Preview Download                                                                                                    |
|               | Submissions The form Excepted. Submissions close at 5:00PM 16 December 2022 ( <u>AEDT</u> ).                                                                                                    |
|               | Small Grant Applications 2022                                                                                                    |
|               | Fill Out<br>Now         This is a preview of the Small Grants Application 2022 form. When<br>you're ready to apply, click Fill Out Now to begin.                                                                 |
|               | Close Next Page                                                                                                    |
|               | Form Navigation     Contact Details     Contact Details     Before you Bestin                                                                                                    |
|               | 2. Project Information 3. Budget Welcome to the Sesame Council online grant application service, powered by SmartyGrants. 4. Metatores                                                                           |
|               | You may begin anywhere in this application form. Please ensure you save as you go.                                                                                                    |
|               | Note: You can't fill out the form while in preview mode. In order to complete the form you need to complete Step 2.                                                                                              |
| Navigate      | You can navigate through the application form either by clicking on buttons above the form to move between individual pages.                                                                                     |
|               | ← Previous Page Save Progress Save and Close Next Page →                                                                                                    |
|               | You can also use the navigation panel to jump to a specific page.                                                                                                    |
|               | Form Navigation                                                                                                    |
|               | 1. Contact Details                                                                                                    |
|               | 2. Project Information                                                                                                    |
|               | 3. Budget                                                                                                    |
|               | 4. Milestones                                                                                                    |
|               | 5. Declaration                                                                                                    |
|               | Review and Submit                                                                                                    |
|               |                                                                                                    |

Step 2 - Apply and register

| Apply     | When you are ready to start your application, simply click on the Fill Out Now or Start a submission button                                                                                                    |
|-----------|----------------------------------------------------------------------------------------------------|
|           | Small Grant Applications 2022                                                                                                    |
|           | Fill Out Now This is a preview of the Small Grants Application 2022 form. When you're ready to apply, click Fill Out Now to begin.                                                                                                    |
|           |                                                                                                    |
|           |                                                                                                    |
| Login and | Login or Pogister                                                                                                    |
| Register  | Login of Registeria                                                                                                    |
|           | Log In Register Email: If you known broghand of standa filing in some constraints and standa filing in some constraints and standa filing in some constraints and standard filing in some constraints and standard filing in some constraints and stan |
|           | pourtaining as any pourtaining as any pourt                                                                                                    |
|           | By cicking Loga have you appress to Can Community's<br><u>Private Public</u> and <u>Timms of Loga</u> .                                                                                                    |
|           | In order to make an online submission you will need to register as a user (this is a free user account)                                                                                                    |
|           | Registration gives you secure access to your forms, allowing you to save your progress and resume later                                                                                                    |
|           | Once you have registered an account, you will use the same username and password for any additional applications                                                                                                    |
|           | you may create in the future by any grantmaker using SmartyGrants to manage their funding.                                                                                                    |
|           | Handy Tip!                                                                                                    |
|           | A handy tip is to take note of the web link (URL) / pathway you are using for your application. Each<br>grantmaker has a unique link for their site. You might even like to "Bookmark" the link or add the link as a                                                                                                    |
|           | "Favourite" within your internet browser. This can be particularly helpful if you intend on creating multiple                                                                                                    |
|           | applications across multiple grantmakers.                                                                                                    |
|           | For New Accounts                                                                                                    |
|           | Registration                                                                                                    |
|           | Please register as a new user. Il you already have a SmartyGrants or SmartyFile login, you can log in here. Your Name: Organisation:                                                                                                    |
|           | Cytoral Confirm Email: Reinfur your email address to confirm it.                                                                                                    |
|           | Your password must<br>include all east 8 characters<br>include uppercase letters<br>include lowercase letters<br>include a non-alphanumin character (i.e., a symbol)                                                                                                    |
|           | Password: Confirm Password: Reventer your password to confirm I.                                                                                                    |
|           | By cicking Register you agree to Cur Community's <u>Honory Follogy</u> and <u>Terms of Uses</u> . Register                                                                                                    |
|           | If you do not have an account you will need to provide your details and create a password. Click on <b>Register</b> .                                                                                                    |
|           | Once you have clicked Register an <b>activation email</b> will be sent to the registered email address.                                                                                                    |
|           | Your will find an email from 'service@smartygrants.com.au', click on the link to activate your account.                                                                                                    |
|           | If you do not receive an email, please check your <b>SPAM</b> email folder.                                                                                                    |
|           | For Existing Accounts                                                                                                    |
|           |                                                                                                    |
|           | Email:<br>yourname@example.com                                                                                                    |
|           | Password:                                                                                                    |
|           | Errpaten your password?<br>By clicking Log In you agree to Our Community's<br>Privacy Policy and Terms of Use.                                                                                                    |
|           | Log in                                                                                                    |
|           |                                                                                                    |

| Simply fill in your login details and you will be directed to the Grantmaker's available rounds page.                                                                                                    |
|----------------------------------------------------------------------------------------------------|
| <b>Have you forgotten your password?</b> Click on the 'Forgotten your password?' link. This will ask you to insert your username (email address), following which an email with a reset password link will be sent. Click on the link and you will be prompted to set a new password. |
| SmartyFile<br>Store it; Share it; Use it                                                                                                    |
| SmartyFile is an additional tool for grant seekers. Once registered with SmartyGrants, you can create a SmartyFile profile for your organisation.                                                                                                    |
| A SmartyFile profile allows you to:                                                                                                    |
| Login to SmartyFile and any sites powered by SmartyGrants.                                                                                                    |
| Collaborate with other team members on SmartyGrants submissions.                                                                                                    |
| • Set up multiple team members as users for your organisation with different access levels.                                                                                                    |
| Automatically pre-fill your organisational and contact information into SmartyGrants forms.                                                                                                    |
| Manage, view, search and sort submissions across multiple funders in one spot.                                                                                                    |
| Go to app.smartyfile.com.au and use your SmartyGrants user details to login.                                                                                                    |
| *Please note that an ABN/NZBN is required to create an organisation profile.                                                                                                    |
| For help and further information on SmartyFile please go to applicanthelp.smartygrants.com.au/smartyfile                                                                                                    |

### Step 3 - Fill out the application form

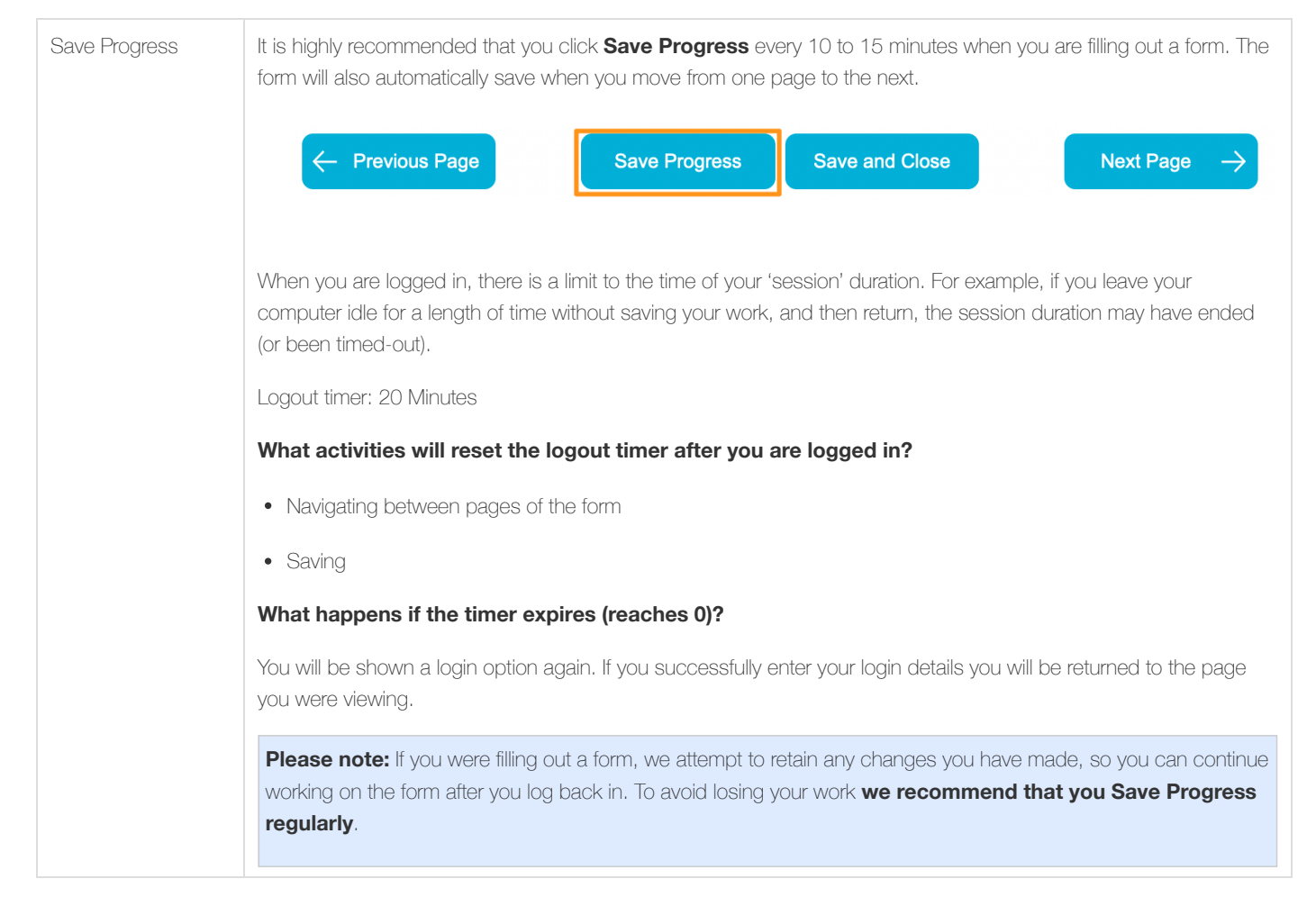

| Elements of the page | The following elements can be found on the application form.                                                                                                    |
|----------------------|----------------------------------------------------------------------------------------------------|
|                      | Page Buttons<br>Using these buttons allows you to navigate between the different pages of a form. You can also Save your progress,<br>or Save and Close your form, in order to return to it at a later time or date.<br>Note: Your application form is saved every time you navigate between pages.                                                                                                    |
|                      | C− Previous Page Save Progress Save and Cons Next Page →                                                                                                    |
|                      | You can quickly jump to various pages in the form using the form navigation panel.                                                                                                    |
|                      | Form Navigation                                                                                                    |
|                      |                                                                                                    |
|                      | 2. Project information                                                                                                    |
|                      | 4 Milestones                                                                                                    |
|                      | 5. Declaration                                                                                                    |
|                      | Review and Submit                                                                                                    |
|                      |                                                                                                    |
|                      | Form Questions/Fields<br>Provide responses to the form questions/fields.                                                                                                    |
|                      | Current Rounds Page                                                                                                    |
|                      | At any time you can return to the grant round homepage by clicking on the <b>'Current Rounds'</b> link/button on the top right hand side of the page.                                                                                                    |
|                      | Lagged h: Lagged h: Lagged |
|                      | Small Grant Applications 2022 — SG0001                                                                                                    |
|                      |                                                                                                    |
| Fill in the form     | You can now complete the application form by providing the required responses.<br>If you are a member of an organisation that has a SmartyFile profile, you will be prompted with the question: On<br>whose behalf are you making this submisson? This gives you the option to select a SmartyFile organisation you are<br>a member of, or the option of on behalf of an individual or Other, for example, a partner or group that may not have a                                                                                                    |
|                      | SmartyFile profile. You can then complete the form.<br>If you are completing the form on behalf of an organisation that has a SmartyFile profile, you will have the option to<br>pre-fill the organisation contact information and bank details, when clicking into a pre-fillable field. If you have logged<br>into SmartyFile and complete grant fill                                                                                                    |
|                      | If you are not a member of a SmartyFile organisation your are brought to page 1 of the form and can begin.                                                                                                    |
|                      | Appleant C Individue ® Operation Real                                                                                                    |
|                      | Cryanadatic Management of the Common of the Common of the  |
|                      | Mail is in Ankinis prove surface Applicant Primary Email Robit on a mail above. Additional Organization Information                                                                                                    |
| Attaching files      | If you are attaching files, you need to allow for sufficient times for the file to be uploaded to the page. You should not                                                                                                    |
|                      | navigate to another page until the tile has been successfully attached, otherwise the file upload will be cancelled.                                                                                                    |
|                      | <b>Please Note:</b> There is a maximum file limit of 25 megabytes. However, it is strongly recommended you try to keep files under 5 megabytes.                                                                                                    |
|                      |                                                                                                    |

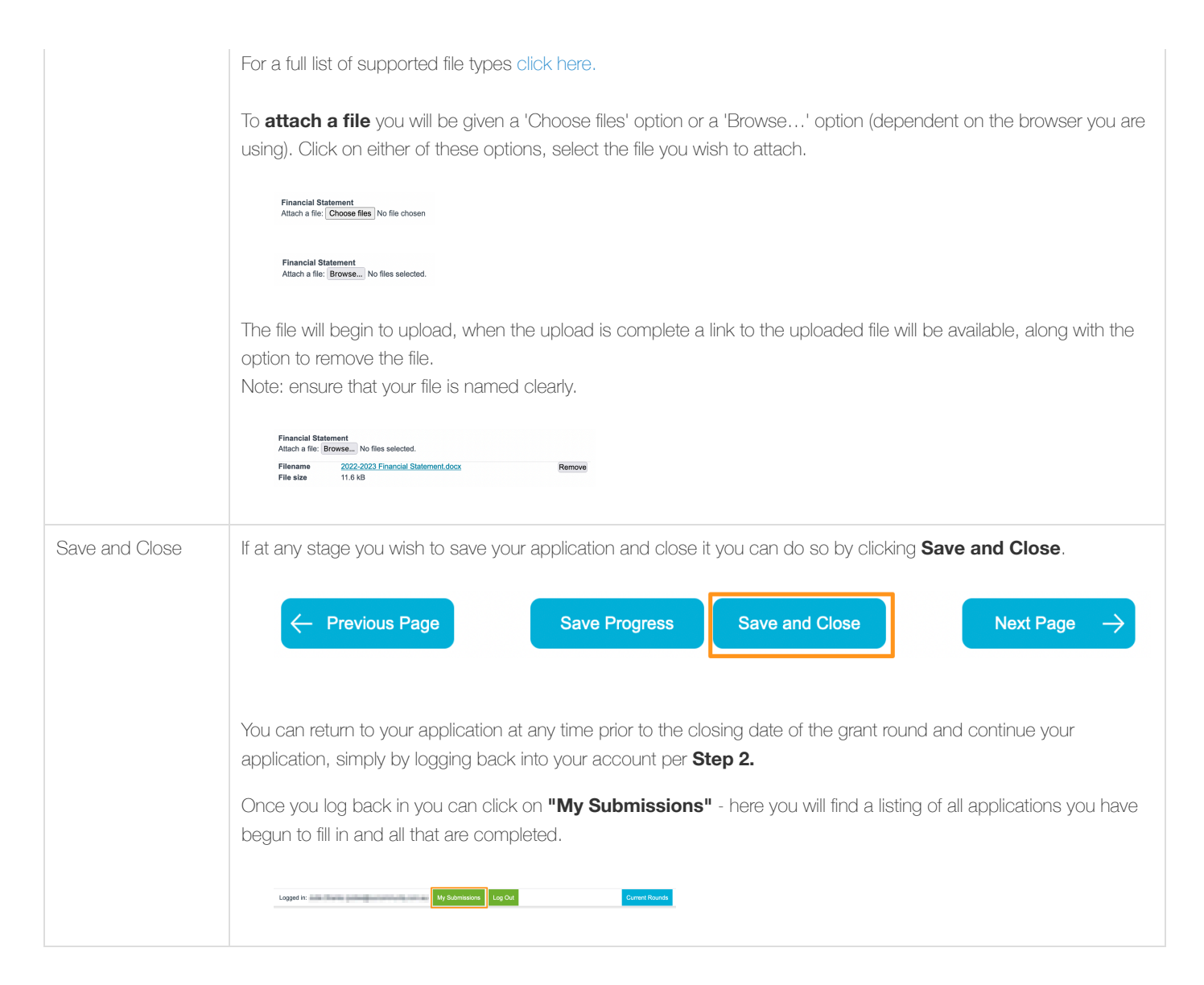

### Step 4 - Review and Submit

| Review, addressing issues and Submit | When you have completed the last page of the application form you can click <b>Review and Submit</b> in the navigation panel. |
|--------------------------------------|----------------------------------------------------------------------------------------------------|
|                                      | Form Navigation                                                                                                    |
|                                      | 1. Contact Details                                                                                                    |
|                                      | 2. Project Information                                                                                                    |
|                                      | 3. Budget                                                                                                    |
|                                      | 4. Milestones                                                                                                    |
|                                      | 5. Declaration                                                                                                    |
|                                      | Review and Submit                                                                                                    |
|                                      |                                                                                                    |

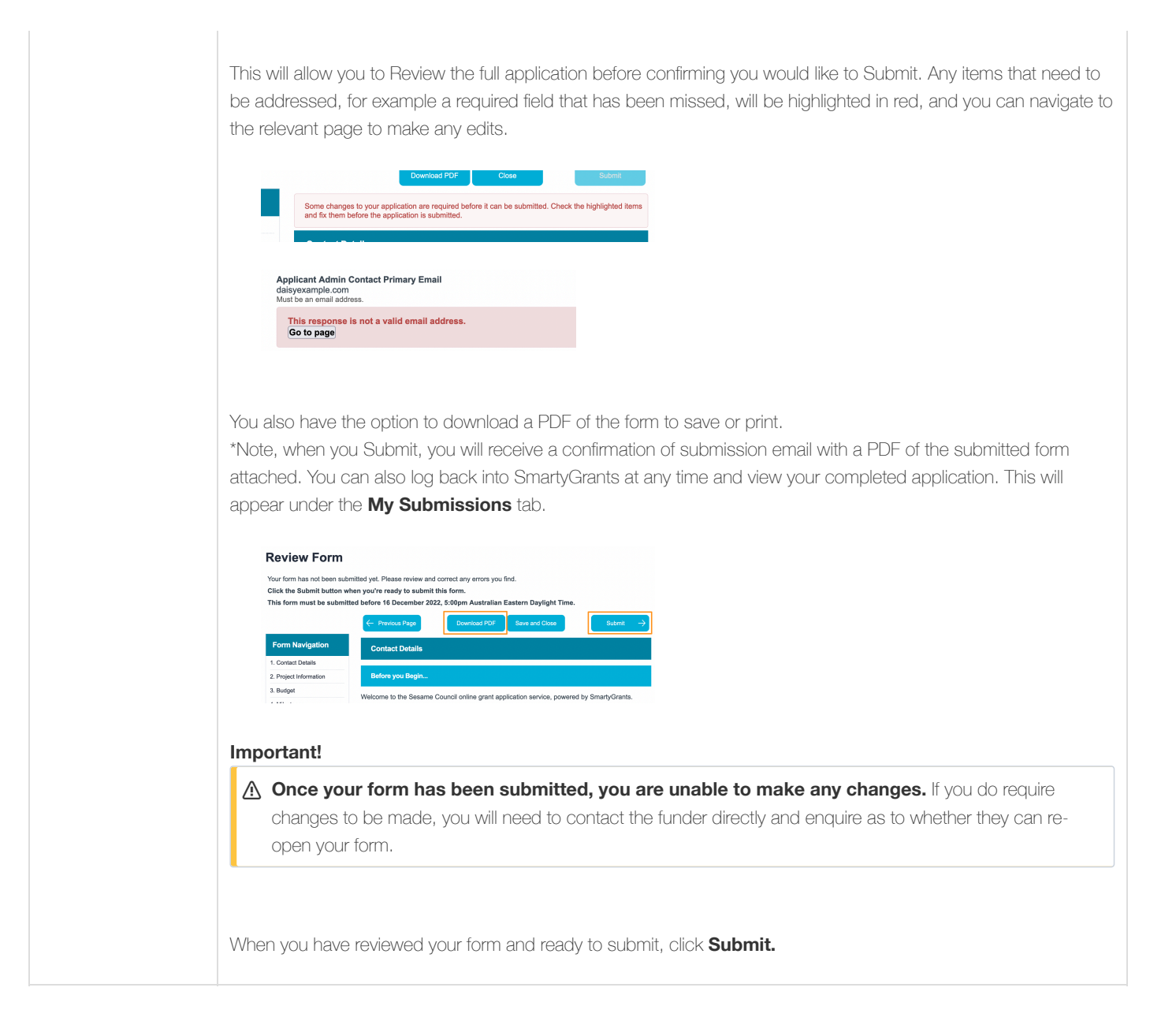

### Step 5 - Confirmation

| Confirmation of<br>Submission | You will receive a confirmation message on screen that your application has been submitted and the funder has received your application. You will also receive a confirmation email with a PDF copy of your submission attached (excluding file uploads - however, file names will still be shown for reference).                                                                 |
|-------------------------------|----------------------------------------------------------------------------------------------------|
|                               | Logged in:       My Submission       Log Out       Current Rounds         Thank you, your submission has been received.       Submission Number: SG0001         A copy of your submission has been sent to your email address. You can also return and log in to this site at any time to view or download your submission. If you have any questions please contact us directly. |

### Optional - Submitting multiple applications

| Start another | Depending on the Grantmaker, you may be able to submit multiple submissions in the same grant round.                                                                                                    |
|---------------|----------------------------------------------------------------------------------------------------|
| Submission    | To start another submission, you must return to the Current Rounds page, click on the <b>Current Rounds</b> link/button in the top right hand corner.                                                                                  |
|               | You will then be notified that you have already made a submission and be given the option to <b>View Your</b><br><b>Submission, Start New Submission, Preview the form</b> or <b>Download preview form</b> . Click on <b>Start New</b> |
|               | Submission to begin a new submission.                                                                                                    |

|                      | Small Grant Applications 2022<br>You have already made a submission. Click the View your submission icon to review what you submitted.<br>View Your<br>Submission<br>Submission<br>Submissions are now being accepted. Submissions does all the provide 10 December 2022 ( <u>AEDT</u> ).                      |
|----------------------|----------------------------------------------------------------------------------------------------|
| Multiple Submissions | To view and access all of your submissions, you will need to be logged into your account on the grantmaker's funding site and then click on <b>My Submissions</b> . Alternatively, you can log into app.smartyfile.com.au if you wish to view or manage submissions across multiple grantmakers, in one place. |
|                      | You can then choose which application you wish to access/continue, by clicking on the appropriate submission<br>link or by clicking on the drop down arrow (note, any additional form the funder requires you to complete will be<br>accessed the same way).                                                   |

### Optional - Viewing / Saving / Printing applications

If you wish to save a copy or print your submission you will need to download a PDF version. There are a couple of ways to access the option to download a PDF.

| Forms in progress | Simply click on <b>Review and Submit</b> in the form navigation panel. You will then see a <b>Download PDF</b> button at the top of the form.                                                                                                    |
|-------------------|----------------------------------------------------------------------------------------------------|
|                   | Start by clicking on the <b>Review and Submit</b> link at the bottom of the navigation box.                                                                                                    |
|                   | Form Navigation 1. Contact Details 2. Project Information 3. Budget 4. Milestones 5. Declaration                                                                                                    |
|                   | review and Submit                                                                                                    |
| Forms submitted   | Once submitted, you will receive a confirmation of submission email with a PDF copy of your form attached.<br>Alternatively, you can login to the grantmaker's funding site and access the form under <b>My Submissions</b> (where<br>you can also search and sort submissions). Click on the relevant submission link, then click on the PDF icon if you<br>wish to download a copy. This includes finding any additional forms the Grantmaker may ask you to complete. |
|                   | My Submissions                                                                                                    |
|                   | Qurrent     Archhwid       Sont by     Due Date        •       •       •       •       •                                                                                                    |
|                   | MC500001 - Library After Data<br>Winter 2023<br>Oxened by Daisy Date (me) Due 200pm, 31 Dec 2022 (ABDT)<br>Community Grants 2023                                                                                                    |
|                   | SmartyFile<br>store It: Share It: Use It                                                                                                    |
|                   | Note: If you wish to access submissions across multiple funders or share/collaborate with team members, you can                                                                                                    |
|                   | login to app.smartyfile.com.au. If you do not already have an organisation profile, you can create one and add team                                                                                                    |

|                                                    | members. Click on <b>My Submissions</b> once logged in. For further information and help on functions available visit applicanthelp.smartygrants.com.au/smartyfile                                                                                                    |
|----------------------------------------------------|----------------------------------------------------------------------------------------------------|
| Accessing additional<br>application<br>information | <ul> <li>Information about an application can be viewed by clicking on the application ID number from the My Submissions page.</li> <li>This will show a pop-up with additional information. See an example below:</li> <li>Implication No. Exercise The implication of the application of the application.</li> <li>PDF - clicking this icon will download a PDF copy of the application.</li> <li>Stage - this may appear on certain applications where the grant funder wishes to communicate which stage your application has reached within their process (e.g. assessment stage, approved etc.)</li> <li>Forms - all forms linked to the application will be listed here, starting with the application form.</li> </ul> |
| Accessing acquittals<br>or subsequent<br>forms     | <text></text>                                                                                                    |

## Optional - Request a Variation

| Request a Variation | Certain applicants will have the option to request a variation form. If this is applicable to you, please select the down arrow on the right hand side of your submission: |
|---------------------|----------------------------------------------------------------------------------------------------|
|                     |                                                                                                    |

| Always Open                            | Owned by <b>Abbie</b><br>Applicant | Submitted 12:30pm, 16 Nov 2023 (A<br>Total amount requested: \$10,00 |
|----------------------------------------|------------------------------------|----------------------------------------------------------------------|
| Then select Start a Variation request: |                                    |                                                                      |
| OPEN00001 - Community project          |                                    | Subn                                                                 |
|                                        | Owned by <b>Abbie</b><br>Applicant | Submitted 12:30pm, 16 Nov 2023 (A                                    |
| OVERIMENT Always Open                  |                                    | Total amount requested: \$10,0                                       |
| Application Form                       | Submitted                          | l 12:30pm, 16 Nov 2023(AEDT) 🛛 🛇 Subm                                |

#### Optional - Update your account details or password

| Update details               | To update your name or change your password, head to the <b>My Submissions</b> page and click on <b>Update My</b> Details          Image: Image: |
|------------------------------|----------------------------------------------------------------------------------------------------|
|                              | Your account       Your password         Changes will be visible next time you uon.       Your password must:         Dainy Dainy       Sub account account acco                                                                                                   |
| Change your email<br>address | To change the email address associated with your account you will need to email service@smartygrants.com.au.<br>We will need any request to change an email address to be sent from the originally registered email<br>address.                                                                                                    |

### Optional - Change owner of a submission

Update owner/userIf you want access to update who the owner/user is of submissions you will need a SmartyFile organisation profile. If<br/>you are an individual and not part of an organisation, you can contact the funder directly to request the change.

#### SmartyFile

If you do not already have an organisation profile, you can create one and add team members by heading to app.smartyfile.com.au. Once you have added team members to your organisation profile (or your organisation's Administrator has), you may have access to change the owner on a submission. Navigate to **My Submissions** and click on the hamburger icon on the relevant submission, you will see a **Change owner** option. This will then give you a list of team members of your organisation that you can assign the submission to.

| Submitted $\equiv$                                                                                         |
|----------------------------------------------------------------------------------------------------|
| 3 Archive                                                                                                  |
| Share                                                                                                    |
| Change owner                                                                                               |
| For further information and help on functions available visit applicanthelp.smartygrants.com.au/smartyfile |

# Optional - Share a submission

| Share a submission | If you want access to share submissions you will need a SmartyFile organisation profile.                                                                                                    |
|--------------------|----------------------------------------------------------------------------------------------------|
|                    | Store It, Share It, Use It                                                                                                    |
|                    | If you do not already have an organisation profile, you can create one and add team members by heading to app.smartyfile.com.au. Once you have added team members to your organisation profile (or your organisation's Administrator has), you may have access to share the submission with team members who have been given the appropriate permission within your SmartyFile organisation. Navigate to <b>My Submissions</b> and click on the hamburger icon on the relevant submission, you will see a <b>Share</b> option. This will then give you a list of team members of your organisation that you can share the submission with. |
|                    | Submitted $\equiv$                                                                                                    |
|                    | Archive                                                                                                    |
|                    | Share                                                                                                    |
|                    | Change owner                                                                                                    |
|                    | For further information and help on functions available visit applicanthelp.smartygrants.com.au/smartyfile                                                                                                    |

# Optional - Delete & Archive Submissions

| Delete | You have the ability to delete submissions with an 'In progress' status that you may have started in error.                                                                                                    |
|--------|----------------------------------------------------------------------------------------------------|
|        | This can be done when logged in to the funder's applicant site or through SmartyFile (app.smartyfile.com.au). Once logged in via either site, click on <b>My Submissions</b> , and click on the hamburger icon on the relevant submission. |

Click on the **Delete** option.

#### Important!

The submission will be permanently deleted, you can't undo deletion. If you wish to proceed click on the red **Delete** button.

|                   | : In progress $\equiv$                                                                                                    |
|-------------------|----------------------------------------------------------------------------------------------------|
|                   | <b>E</b> Archive                                                                                                    |
|                   | Delete                                                                                                    |
|                   | Share                                                                                                    |
|                   | Change owner                                                                                                    |
|                   | Delete Submission                                                                                                    |
|                   | Are you sure you want to delete Application No.<br>SG000387<br>The application will be permanently deleted. You can't<br>undo this action.<br>Cancel Delete                                                                                                    |
| Archive/Unarchive | You can archive a submission that you no longer want to see on the default (current) view tab. You may want to do this for any past submissions that are completed and have no further action required (such as reporting back to the funder). Note that archived submissions can always be reactivated to the current tab if needed.<br>This can be done when logged in to the funder's applicant site or through SmartyFile (app.smartyfile.com.au).<br>Once logged in via either site, click on <b>My Submissions</b> , and click on the hamburger icon on the relevant                                                                                                    |
|                   | submission.<br>Click on the ' <b>Archive</b> ' option:                                                                                                    |
|                   | Submitted =                                                                                                    |
|                   | To <b>Unarchive</b> , click on the <b>'Archived'</b> tab under my submissions. Click on the hamburger icon next to the relevant submission and select <b>'Unarchive'</b> .                                                                                                    |
|                   | My Submissions Lidde Details Constructive<br>Carrent Archived<br>Sort by Due Date  Carrent Archived<br>Sort by Due Date  Carrent Archived<br>Sort by Due Date  Carrent Community Py Ltd Carrent Community Py Ltd |
|                   | Owned by Daily Daile (me)     Submitted 114 pm. 1     Unard/Ne       Small Grants 2021     Total amount requested: \$10,000.00                                                                                                    |

# FAQ's

For a full list of frequently asked questions please visit applicanthelp.smartygrants.com.au/applicant-faq's .